# **New User Registration process**

### What you need to know

- New user will need to complete a one-time validation
  - Step 1: Access CIS Link through VTC Library > E-Database
  - Step 2: Login to VTC portal with your CNA email and password.
  - Step 3: Click "Create a New Account" to proceed a one-time user registration with Accuris
  - Step 4: Register with your VTC email address. You will need to create a new account
  - Step 5: Select I am not a Robot an email will be sent to the address provided with an Activation Code.
  - Step 6: Copy and paste the code to Activate Your Account and create a password (then launch product)

## What you need to do

- Carefully review the steps outlined below
- Follow the instructions when you receive the email
- To reduce the number of times you need to enter your credentials, select the options to Save your email and to Keep you logged in
- For more information, please visit or share our <u>Accuris Customer Academy</u> for a <u>short tutorial video</u>
- For Assistance contact Accuris Customer Care <u>Support@accuris.co</u>

**Please note**, you will need to create a new account. Here is a preview of the new login process.

**Step 1**: Go to VTC Library webpage: <u>https://library.vtc.edu.hk/web/</u> Then click on E-Databases

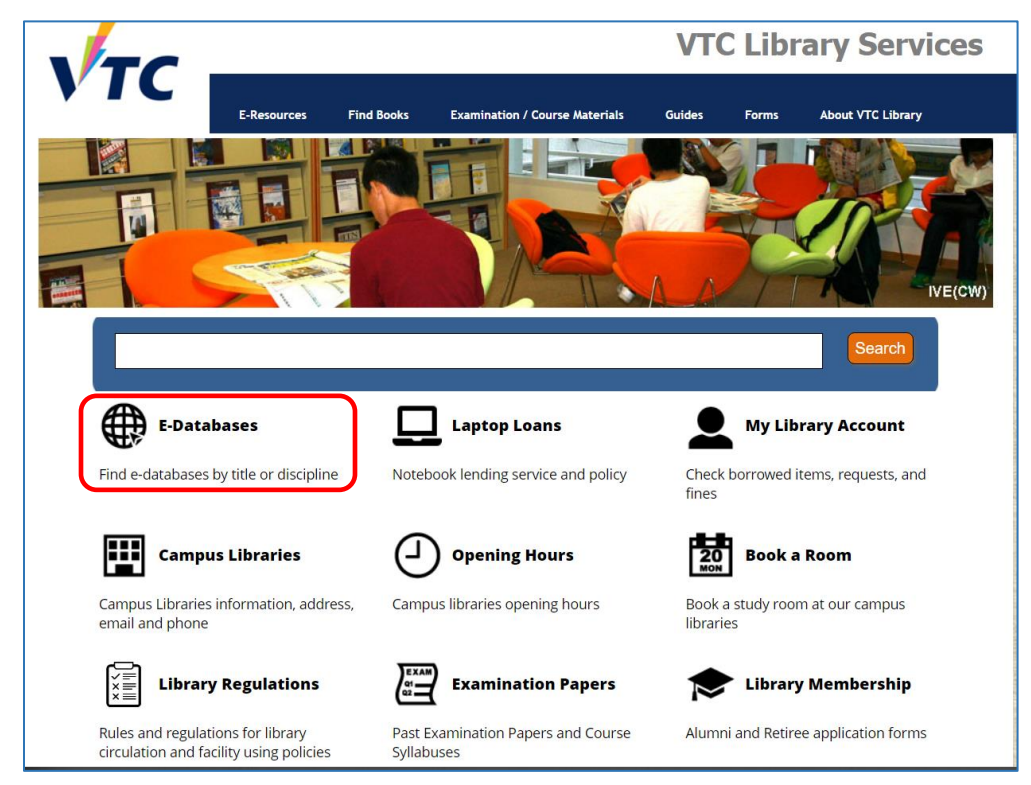

#### Select the link for Construction Information Service (CIS)

| About Libraries Services             | T Detailer and                                                                                                    |  |  |
|--------------------------------------|----------------------------------------------------------------------------------------------------|--|--|
| Find Books                           | E-Datapases                                                                                                    |  |  |
| Examinations and Course<br>Materials |                                                                                                    |  |  |
| Electronic Resources                 | Find the best library databases for your research.                                                                                                    |  |  |
| E-Databases                          |                                                                                                    |  |  |
| E-Books                              |                                                                                                    |  |  |
| E-Journals                           | All Subjects                                                                                                    |  |  |
| RTHK/TVB Video                       | All Database Types                                                                                                    |  |  |
| VTC Institutional Repository         |                                                                                                    |  |  |
| VPET Repository                      | All Vendors / Providers                                                                                                    |  |  |
| Guides                               | Search for Databases                                                                                                    |  |  |
| Forms                                |                                                                                                    |  |  |
|                                      | AIIA BCDEFGHIJKLMNOPQRSTUVWXYZ#<br>C                                                                                                    |  |  |
|                                      | CAB ebooks (Leisure and Tourism) C C C C C C C C C C C C C C C C C C C                                                                                                    |  |  |
|                                      | Construction Information Service (CIS) C C C C C C C C C C C C C C C C C C C                                                                                                    |  |  |
|                                      | CRCnetBASE C <sup>2</sup><br>Provides fully searchable, online libraries and databases, featuring the most trusted scientific and technical references and<br>resources published by CRC Press |  |  |

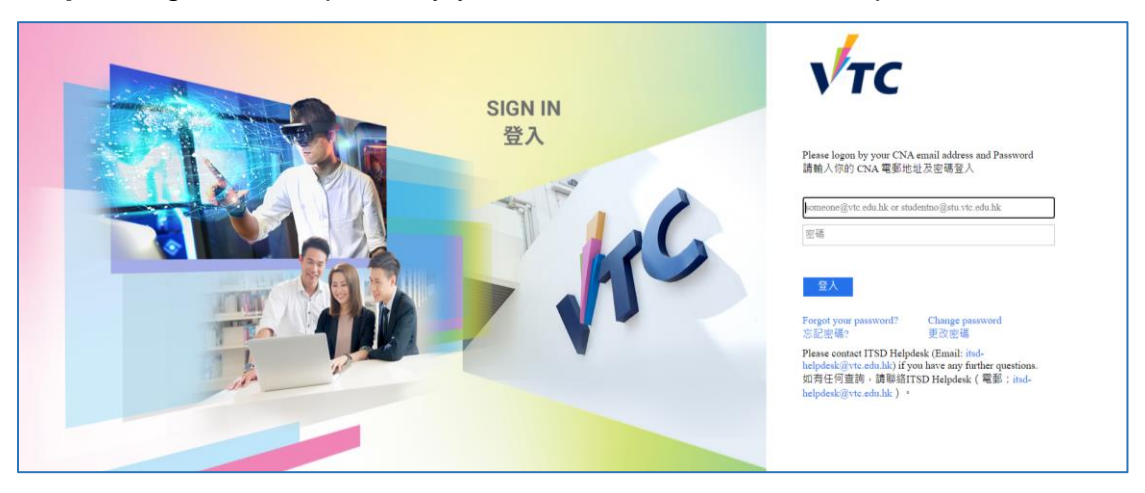

Step 2: Login to VTC portal by your CNA email address and password

Step 3: Click Create a New Account to register a new user account

| gin                  |                                               |
|----------------------|-----------------------------------------------|
| Email                |                                               |
| johndoe@vtc.edu.hk   |                                               |
| Save email           |                                               |
| Create a New Account |                                               |
|                      |                                               |
| By logging i         | in, you agree to be bound by the Terms of Use |

Step 4: Enter your VTC email address, check "I'm not a robot" and click Continue

| 7.4 | ACCURIS                                             |                              |
|-----|-----------------------------------------------------|------------------------------|
| Cre | eate Your Account                                   |                              |
|     | Enter your organizational email                     |                              |
|     | johndoe@vtc.edu.hk                                  |                              |
|     | To continue, we will send a verification code to yo | reCAPTCHA<br>Privacy - Terms |
|     | ← Back                                              | Continue                     |

**Step 5**: An email will be sent to the address provided with an **Activation Code**. If the code doesn't arrive, the user can click **Resend Code**. If you don't receive the Activation Code, it might be for the following reasons:

- Check the spam or junk folders.
- Your email address could be incorrect.
- There was a problem with email delivery. (uncommon)

| Welcom                            | ne to S&P Global                                                                                                    |
|-----------------------------------|----------------------------------------------------------------------------------------------------|
| To create y<br>below:             | your password and activate your account, copy and paste the Activation Co                                                |
| <                                 | Activation Code: ef46dceb-1a35-4570-a57f-afb2d7d648a1                                                                    |
| lf you have<br>Care at: <u>ht</u> | erceived this email in error, or have any other questions, contact Customer<br>tps://ihsmarkit.com/about/contact-us.html |
| Thank you                         | 1                                                                                                    |
| Customer (                        | Care                                                                                                    |

| ctivat | • Your Account                                                                                                    |
|--------|----------------------------------------------------------------------------------------------------|
| ø      | Activation code sent to <b>frankietse mail.com</b> . If you did not re-<br>ceive this email, check your Junk folder. |
| Activa | tion code                                                                                                    |
| Ente   | r code sent to your email                                                                                            |
| Resen  | d Code<br>Copy and paste Activation code from<br>the email sent to you                                               |

Step 6: Copy and paste this code to Activate Your Account.

Follow the steps to **Create Your Profile** and set your **Password**.

Launch your product from the Main Menu.

| Main Menu                                                                                                    |                                                 |                                                    |  |  |
|----------------------------------------------------------------------------------------------------|-------------------------------------------------|----------------------------------------------------|--|--|
| Welcome, Frankie [User ID: :<br>→ Subscriber Logout                                                                                      | Account:<br>Account ID:<br>Session:<br>Your IP: | Vocational Training<br>Council - CIS<br>5924389101 |  |  |
| Select a Service from your current subscription:                                                                                         |                                                 |                                                    |  |  |
| <ul> <li><u>Knowledge Workspace</u></li> <li><u>Support and Training</u></li> <li><u>The Construction Information Service</u></li> </ul> | <u>e - CIS</u>                                  |                                                    |  |  |

## Forgot Password

- Step 1: Enter your email address on the login screen. The Forgot Password workflow is only available on the Password entry screen.
- Step 2: Select Forgot Password.
- Step 3: Select Send Code and an email will be sent with directions to reset your password.
- Step 4: Copy and paste the Verification Code from the email.
- Step 5: Create a new password. You will be prompted to re-enter your password once it is successfully created.

| Enter Password                            |                  |
|-------------------------------------------|------------------|
| Log in as: johndoe@vtc.edu.hk             |                  |
| Password<br>Password<br>Keep me logged in | Forgot Password? |
| Create a New Account                      |                  |
|                                           |                  |
|                                           |                  |
| 🔶 Back                                    | Continue         |
|                                           |                  |

## Access to CIS after User Registration

Step 1: Go to VTC Library webpage: https://library.vtc.edu.hk/web/

Then click on E-Databases

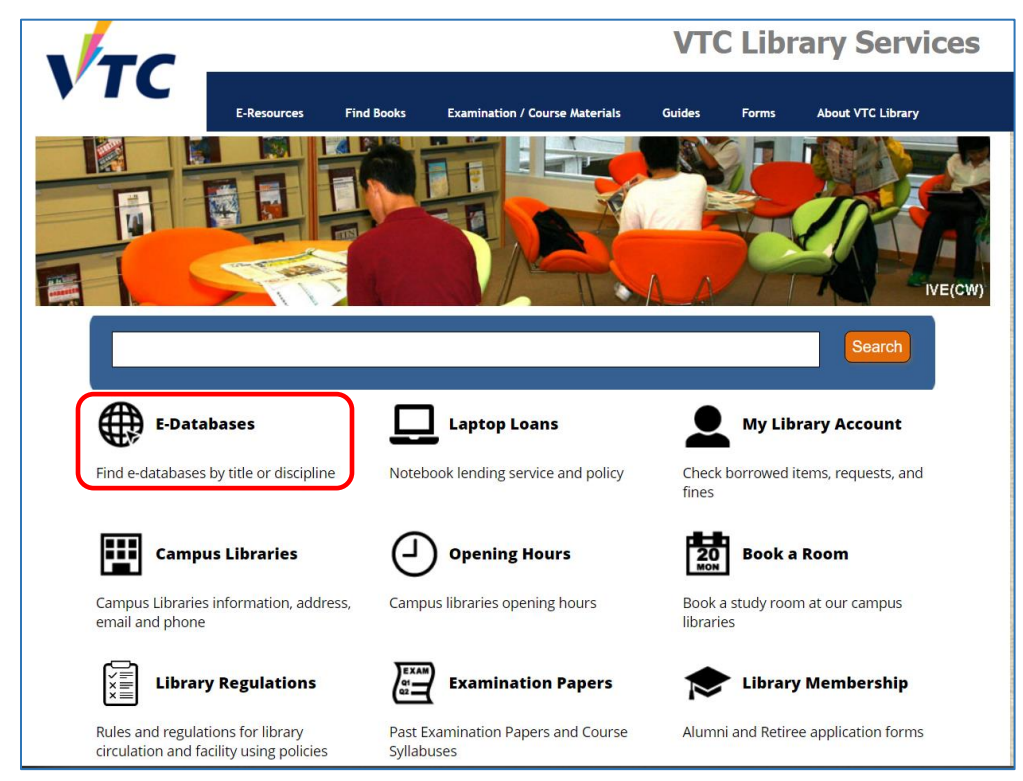

Select the link for Construction Information Service (CIS)

| About Libraries Services             | E-Datahasos                                                                                                    |      |
|--------------------------------------|----------------------------------------------------------------------------------------------------|------|
| Find Books                           | L-Databases                                                                                                    |      |
| Examinations and Course<br>Materials |                                                                                                    |      |
| Electronic Resources                 | Find the best library databases for your research.                                                                                                    |      |
| E-Databases                          |                                                                                                    |      |
| E-Books                              |                                                                                                    |      |
| E-Journals                           | All Subjects                                                                                                    |      |
| RTHK/TVB Video                       | All Database Types                                                                                                    |      |
| VTC Institutional Repository         |                                                                                                    |      |
| VPET Repository                      | All Vendors / Providers                                                                                                    |      |
| Guides                               | Search for Databases                                                                                                    |      |
| Forms                                | Scalul I of Databases                                                                                                    |      |
| My Library Account                   |                                                                                                    |      |
|                                      | 2 Detabases found                                                                                                    |      |
|                                      | C                                                                                                    |      |
|                                      | CAB ebooks (Leisure and Tourism) C 🔤 C                                                                                                    | ~    |
|                                      | Electronic access to the Leisure & Tourism eBooks collection from CAB International (CABI) is provided. This collection of over 70                                                                                                    | ~    |
|                                      | full-text books covers a wide array of topics, including ecotourism, volunteer tourism, research methods, regional studies, and many m                                                                                                    | ore. |
|                                      | Construction Information Service (CIS) C OC                                                                                                    | ج    |
|                                      | The Construction Information Service for the UK is an expert knowledge tool that delivers key technical information critical to all                                                                                                    |      |
|                                      | construction projects in one easy-to-use, online package. CIS is produced jointly by IHS and the National Building Specification (NBS),<br>provides instant full text access to current regulations, standards, technical advice and a vast array of related news and briefings. The | , it |
|                                      | comprehensive range of full-text documents covers all aspects of the building, engineering, design and construction processes.                                                                                                    |      |
|                                      | CRCnetBASE 17                                                                                                    | ~    |
|                                      | Provides fully searchable online libraries and databases, featuring the most trusted scientific and technical references and                                                                                                    | ~    |
|                                      | resources nublished by CRC Press                                                                                                    |      |

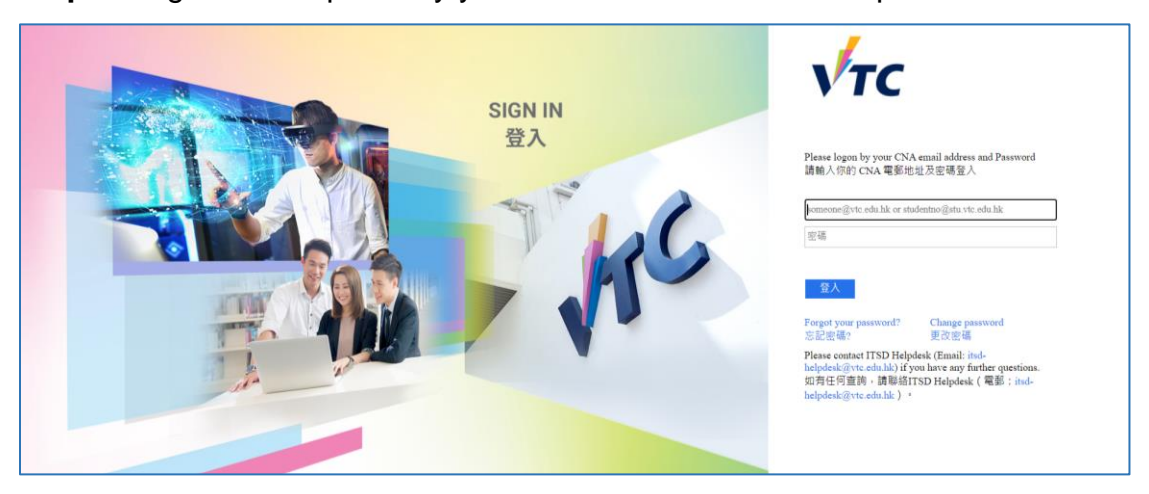

Step 2: Login to VTC portal by your CNA email address and password

Step 3: Enter your University of Huddersfield email address and click Continue

| Login                                                    |  |
|----------------------------------------------------------|--|
| Email                                                    |  |
| johndoe@vtc.edu.hk                                       |  |
| Save email                                               |  |
| Create a New Account                                     |  |
|                                                          |  |
|                                                          |  |
| By logging in, you agree to be bound by the Terms of Use |  |
| Continue                                                 |  |
|                                                          |  |

Step 4: Enter the password you created during registration and click Continue.

| Enter Password<br>Log in as: johndoe@vtc.edu.hk<br>Password |                  |
|-------------------------------------------------------------|------------------|
| Password<br>Keep me logged in<br>Create a New Account       | Forgot Password? |
| - Back                                                      | Continue         |

**Step 5**: Click "The Construction Information Service – CIS" to access it.

| Main Menu                                        |                                     |                                      |  |  |
|--------------------------------------------------|-------------------------------------|--------------------------------------|--|--|
| Welcome, Frankie [User ID: :                     | Account:                            | Vocational Training<br>Council - CIS |  |  |
|                                                  | Account ID:<br>Session:<br>Your IP: | 5924389101                           |  |  |
| Select a Service from your current subscription: |                                     |                                      |  |  |
| Knowledge Workspace                              |                                     |                                      |  |  |
| Support and Training                             |                                     |                                      |  |  |
| The Construction Information Ser                 | <u>vice - CIS</u>                   |                                      |  |  |

For more information, please visit or share our <u>Learning Center</u> for a <u>short tutorial video</u>. If you have any questions or need help, please contact Accuris Customer Care <u>Support@accuris.co</u>